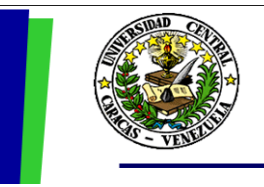

UNIVERSIDAD CENTRAL DE VENEZUELA RECTORADO DIRECCIÓN DE TECNOLOGÍA DE INFORMACIÓN Y COMUNICACIONES PROYECTO PORTAL UCV

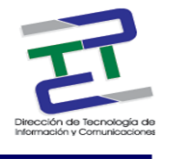

# GUIA PARA LA CARGA DE NOTICIAS Y EVENTOS TYPO3

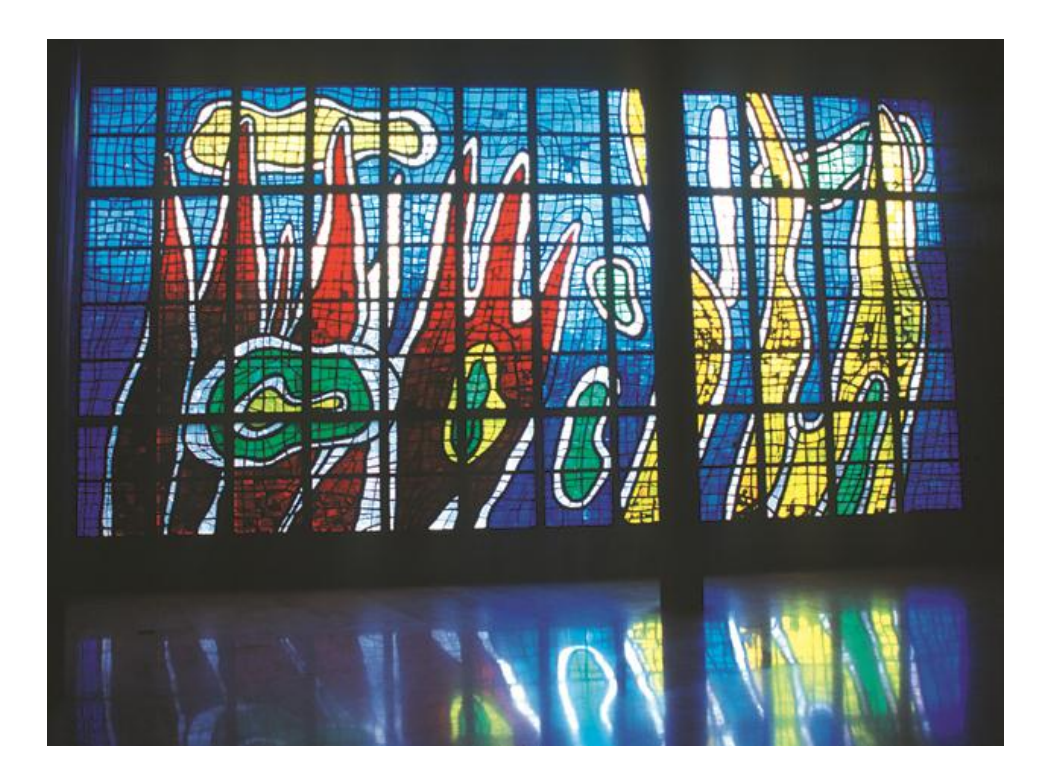

Julio 2009

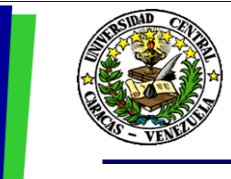

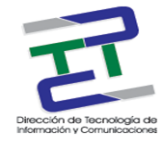

# Créditos

### GUIA PARA LA CARGA DE NOTICIAS Y EVENTOS. TYPO3

Rectorado- UCV. Dirección de Tecnología de Información Y Comunicaciones Ciudad Universitaria de Caracas, Patrimonio Mundial. Dirección: Edificio Rectorado, planta baja, Oficina DTIC Los Chaguaramos, Caracas, Venezuela.

Teléfonos: (0212) 605 4914 • Fax: (0212) 605 4894

Página Web: http://www.ucv.ve/dtic

Correo electrónico: serviciosdtic@ucv.ve

Dirección de Tecnología de Información y Comunicaciones UCV Directora: Evelyn Dugarte Subdirector: Alberto Bellorín División de Integración de Sistemas <u>Autoras:</u> Lisbeth Burgos. Delisa De Guglielmo.

© Universidad Central de Venezuela Rectorado- UCV. Dirección de Tecnología de Información y Comunicaciones República Bolivariana de Venezuela. Caracas, julio 2010. Derechos reservados Prohibida la reproducción parcial o total de su contenido sin la previa autorización de los autores y de sus editores.

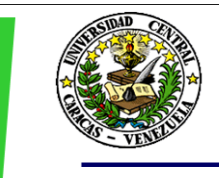

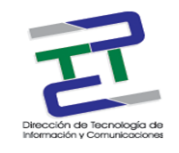

## ¿Cuál es el objetivo de este documento?

El objetivo de este documento es brindar un resumen de los pasos a seguir para la carga de Noticias y Eventos dentro del portal de la UCV a través del administrador de contenido Typo3.

Una vez que ya se encuentra en la pantalla de acceso a Typo3, se debe colocar el

"Username y password", luego presionar el botón "Log In".

### **Creando Noticias y Eventos en Typo3**

Haga click en la opción Edit del módulo Web para visualizar el árbol de páginas.de su facultad/dependencia, observará dos páginas que están ocultas en el menú (el icono de la página se ve punteado):

- Detalle Noticias <Nombre de la facultad/dependencia>
- Detalle Eventos <Nombre de la facultad/dependencia>

Igualmente están creadas dos carpetas de archivos:

- Noticias <Nombre de la facultad/dependencia>
- Eventos <Nombre de la facultad/dependencia>

Tanto las páginas ocultas, como las carpetas, como los plugins de noticias y eventos del nodo principal de su árbol de páginas, contienen la configuración necesaria para que usted pueda cargar las noticias y los eventos de su sitio web. Esta configuración se hace solo una vez y la hace el usuario administrador. Ud. solo debe preocuparse por el colocar contenido de la noticia o del evento **(figura 1)**.

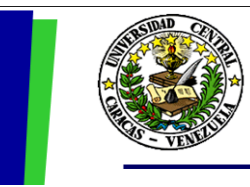

#### UNIVERSIDAD CENTRAL DE VENEZUELA RECTORADO DIRECCIÓN DE TECNOLOGÍA DE INFORMACIÓN Y COMUNICACIONES PROYECTO PORTAL UCV

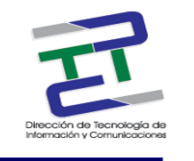

**Nota Importante:** No cambie ni elimine los valores de las diferentes opciones de las páginas y las carpetas. Estas contienen los datos necesarios para hacer que las noticias y los eventos se visualicen correctamente.

|          | Archivo Editar Ver Higto | rial <u>Marcadores</u> Ferramien <u>t</u> as Ay <u>u</u> da<br>() http://wortalprueba.ucv.ve/typo3/baa | ckend.php                                  |                                         | යූ • <b>G</b> • Google                          | ر التا الم<br>م |
|----------|--------------------------|----------------------------------------------------------------------------------------------------|--------------------------------------------|-----------------------------------------|-------------------------------------------------|-----------------|
|          | AVG • powered by         |                                                                                                    | rotección total   🖏 Información de AVG 🔹 📔 | Obtenga más                             |                                                 |                 |
|          | ТҮРОЗ 💙                  |                                                                                                    |                                            | 📕 SU:                                   | Cristofer Gonzalez [c_cristofer.gonzalez] Salir | 0 📝 🔍           |
|          | ▼ Web                    | S 🛱 🕄                                                                                                  | Vista de traducción                        | Elementos no utilizados                 | Funciones avanzadas                             |                 |
|          | 📝 Edit                   | 7                                                                                                    | 📄 🤌 🔍 Gerencia de Radiotelevisión y Mu     | ltimedia                                |                                                 |                 |
|          | Q Ver                    | Coronsia da Radiotalovisión y                                                                          | Eventos                                    |                                         | Noticias                                        |                 |
|          | Lista                    | Acerca de la Gerencia                                                                                  | 6                                          |                                         | 6                                               |                 |
| 2        | Funciones                | Organización     Solicitud de Servicios                                                                | Sin título]                                | / - 1 1 1 1 1 1 1 1 1 1 1 1 1 1 1 1 1 1 | Sin título]                                     | <u> </u>        |
|          | Versionado               | Galería de Fotos                                                                                       | Plugin: Calendario TYPO3 - cal_controlle   | r                                       | Plugin: Noticias - Displaying: LIST             | ]               |
|          | ▼ Media                  | Detalle Noticias Gerencia de R                                                                         |                                            |                                         |                                                 |                 |
|          | 🛄 File                   | Eventos Gerencia Radiotelevisi                                                                         |                                            |                                         |                                                 |                 |
|          | E List                   |                                                                                                    | () cole es el modulo rempiavolia?          | 1                                       | •                                               |                 |
|          | Info                     | T                                                                                                    |                                            |                                         |                                                 |                 |
| <u> </u> | Ge Indexing              |                                                                                                    | 🛗 Cambiar a la vista de lista              |                                         |                                                 |                 |
|          | ▼ User tools             |                                                                                                    | 4                                          | I                                       |                                                 |                 |
|          | 📙 Configuración          |                                                                                                    |                                            |                                         |                                                 |                 |
|          | ▼ Avuda                  |                                                                                                    |                                            |                                         |                                                 |                 |
|          | Acerca de los            |                                                                                                    |                                            |                                         |                                                 |                 |
|          | módulos                  |                                                                                                    |                                            |                                         |                                                 |                 |
|          | Acerca de                |                                                                                                    |                                            |                                         |                                                 |                 |
|          | Manual                   |                                                                                                    |                                            |                                         |                                                 |                 |
|          | Mydda de Typobolipt      |                                                                                                    |                                            |                                         |                                                 |                 |
|          |                          |                                                                                                    |                                            |                                         |                                                 |                 |
|          |                          |                                                                                                    |                                            |                                         |                                                 |                 |
|          |                          |                                                                                                    |                                            |                                         |                                                 |                 |
|          |                          |                                                                                                    |                                            |                                         |                                                 |                 |
|          |                          |                                                                                                    |                                            |                                         |                                                 |                 |
|          |                          |                                                                                                    |                                            |                                         |                                                 |                 |
|          |                          |                                                                                                    |                                            |                                         |                                                 |                 |

Figura 1

- 1: Nodo principal del árbol de páginas
- 2: Páginas ocultas:
  - Detalle Noticias <Nombre de la facultad/dependencia>
  - Detalle Noticias <Nombre de la facultad/dependencia>
- 3: Carpetas de archivos:
  - Noticias <Nombre de la facultad/dependencia>
  - Eventos <Nombre de la facultad/dependencia>
- 4: Plugins de noticias y eventos del nodo principal.

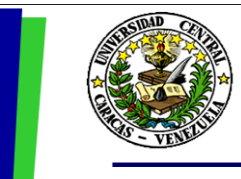

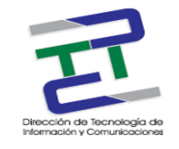

## Cómo Crear una Noticia

Para crear una noticia siga los siguientes pasos:

- 1. Haga click sobre el nombre de la <u>carpeta de archivos</u> "Noticias <Nombre de la facultad/dependencia>"
- 2. Si no tienen noticias ya creadas, aparecerá una imagen como la siguiente:

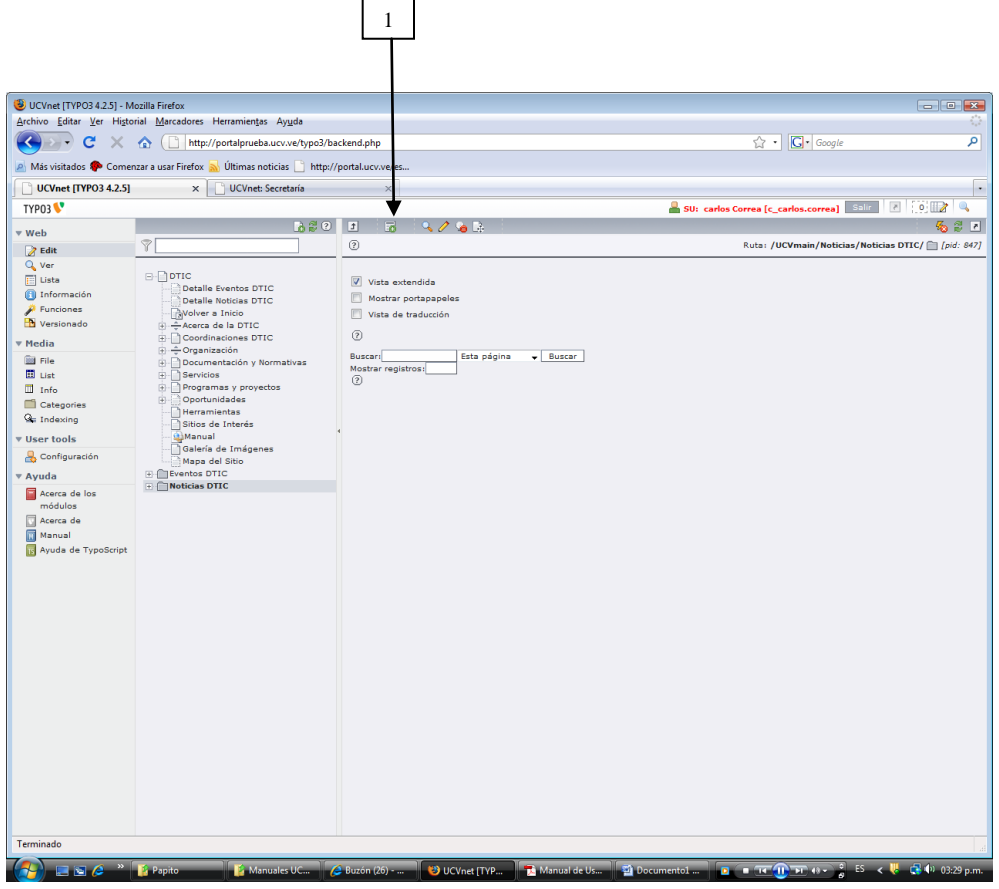

Figura 2

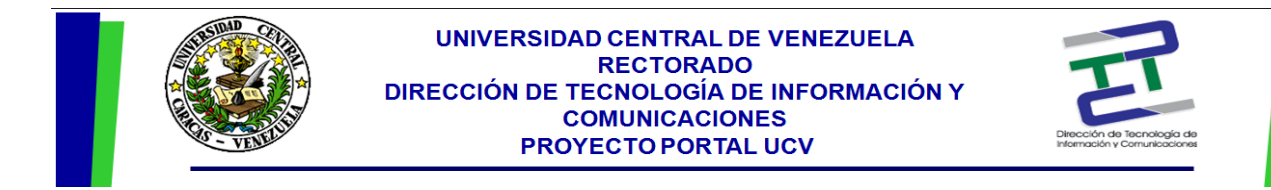

3. Haga click sobre el icono 1 para crear un nuevo elemento. Aparecerá una imagen como la siguiente:

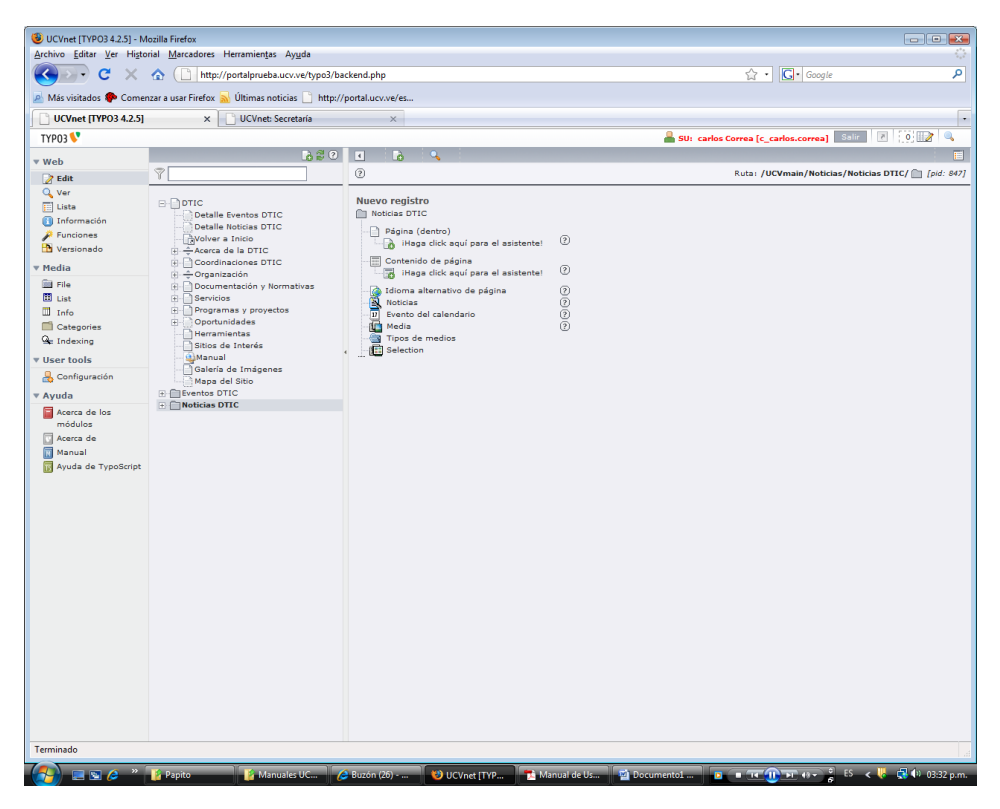

Figura 3

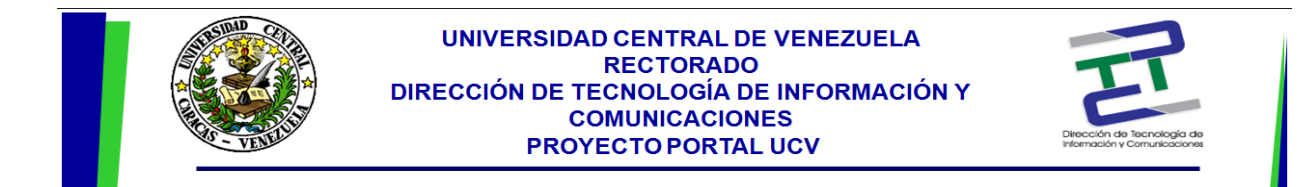

4. Escoja la opción "Noticias". Aparecerá una pantalla como la siguiente:

| Content (In Contract) = incluited Friends     Acthors Editar Ver Higtorial Marcadores Herramienţas Ayuda     Content ver Higtorial Marcadores Herramienţas Ayuda     Content ver Higtorial     Mas visitados Comenzar a usar Firefox      Útimas noticias      http://portal.ucv.ve/es     UcVnet [IVPO3 4.2.5] x UCVnet Secretaria      TYPO3     Content ver Higtorial     SU: carlos Correa [c_carlos.correa] Sulf 2 [0]     Ver b     Content ver Higtorial     SU: carlos Correa [c_carlos.correa] Sulf 2 [0]     Ruts: /UCVmain/Noticias/Noticias DTIC/     Content ver Higtorial                                                                                                    | <br><br>     |
|----------------------------------------------------------------------------------------------------|--------------|
| C       X       Inttp://portalprueba.ucvve/typo3/backend.php       Inttp://portalprueba.ucvve/typo3/backend.php         Más visitados       Comenzar a usar Firefox       Útlimas noticias       http://portal.ucv.ve/es         UcVnet [TVP03 4.2.5]       X       UcVnet. Secretaria       SU: carlos Correa [c_carlos.correa]         TVP03       Image: Comenzar a usar Firefox       Image: Comenzar a usar Firefox       Image: Comenzar a usar Firefox         UcVnet [TVP03 4.2.5]       X       Image: Comenzar a usar Firefox       Image: Comenzar a usar Firefox         VWeb       Image: Comenzar a usar Firefox       Image: Comenzar a usar Firefox       Image: Comenzar a usar Firefox         VWeb       Image: Comenzar a usar Firefox       Image: Comenzar a usar Firefox       Image: Comenzar a usar Firefox         VWeb       Image: Comenzar a usar Firefox       Image: Comenzar a usar Firefox       Image: Comenzar a usar Firefox         VWeb       Image: Comenzar a usar Firefox       Image: Comenzar a usar Firefox       Image: Comenzar a usar Firefox         VWeb       Image: Comenzar a usar Firefox       Image: Comenzar a usar Firefox       Image: Comenzar a usar Firefox         VWeb       Image: Comenzar a usar Firefox       Image: Comenzar a usar Firefox       Image: Comenzar a usar Firefox         VWeb       Image: Comenzar a usar Firefox       Image: Comenzar a usar firefox       Image: C                                                                                                    | •            |
| Más visitados P Comenzar a usar Firefox  Últimas noticias  http://portal.ucv.ve/es UCVnet [YP03 4.2.5] x UCVnet: Secretaria   TYP03  SU: carlos Correa [c_carlos.correa] Sull: 2 [0] Web Ruta: /UCVmain/Noticias/Noticias DTIC/                                                                                                    | •            |
| Instruction of the state of the state o | •            |
| Vech     Image: Secretaria       Vech     Image: Secretaria       Image: Secretaria     Image: Secretaria       Image: Secretaria     Image: Secretaria                                                                                                    |              |
| ITTOS     Suit carlos correa (carlos.correa (carlos.cor                      |              |
| V Web OPCOL PIER CO                                                                                                    | <b>1 1 1</b> |
|                                                                                                    | 1 [nid: 847] |
|                                                                                                    |              |
| Información       Details Evaños D/IC         Precionado       Details Evaños D/IC         Presionado       Details Evaños D/IC         Versionado       Acerca de la D/IC         Precionado       Categories         Indexing       Bitos de Intrés         Vulser tools       Galería de Imágenes         Modula       Eventos D/IC         Versionado       Programa y proyectos         Categories       Brongaración         Bitos de Intrés       Bitos de Intrés         Valda       Eventos D/IC         Programa y proyectos       Galería de Imágenes         Macual       Details Evaños         Acerca de las       Documentación y Normativas         Programa y proyectos       Bitos de Intrés         Portunidades       Programa y Instructura         Programa y proyectos       Galería de Imágenes         Macual       Eventos D/IC         Programa de Isio       Details portunidades         Programa de Isio       Programa de Imágenes         Maduía       Detentos D/IC         Programa de Isio       Programa de Imágenes         Maduía       Programa de Imágenes         Maduía       Programa de Imágenes         Macual       Programa                                                                                                    | E            |
| Image: Image:                           |              |

Figura 4

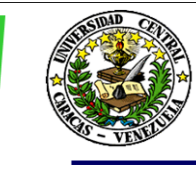

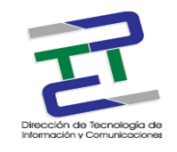

- 5. En la pestaña "General" complete los siguientes datos:
  - a. Título: Representa el Título de la Noticia que va a presentar.
  - b. Desmarque la opción Ocultar para que su noticia pueda verse en la página.
  - c. Las opciones "inicio" y "final" representan el período de validez o vigencia de la noticia. Al cumplirse la fecha colocada en "final" se desactivará la noticia y ya no aparecerá en la página. Este campo no es obligatorio y si no coloca nada, la noticia aparecerá en la página hasta que Ud. decida ocultarla o borrarla.

**NOTA:** Si no ve las opciones "Ocultar", "Principio" y "Final", haga click sobre el icono "Más Opciones" que aparece a la derecha del espacio para colocar el título.

- d. En "Tipo" deje el valor "Noticia".
- e. La opción "Fecha/Hora" representa la fecha y hora en que se está creando la noticia. por defecto toma la fecha y hora del servidor.
  Puede cambiarla o dejar el espacio en blanco. Este campo no es obligatorio.
- f. En "Autor" deberá colocar (si así lo desea) el nombre del autor de la noticia. Puede colocar también el correo electrónico del autor en el campo "E-mail". Estos campos no son obligatorios.
- g. En la opción "Subtítulo" podrá colocar un breve resumen de la noticia. Este aparecerá en la página principal como reseña de la noticia. Este campo no es obligatorio y si no lo llena, aparecerá como reseña las primeras líneas de la noticia.
- h. En la opción "Texto", debe colocar el texto completo de la Noticia.

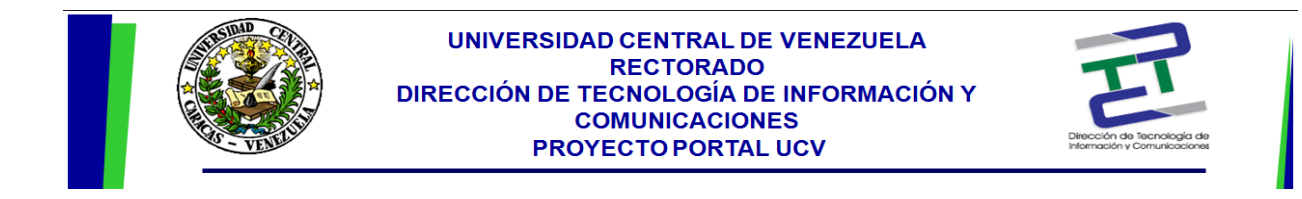

- 6. Salve lo que hasta el momento este hecho haciendo uso del icono "Guardar".
- 7. Ahora seleccione la pestaña "Relations". Aparecerá la siguiente pantalla:

| Más visitados 🅐 Comenza                                                                                                    | ar usar Firefox 🔊 Últimas noticias 🗋 http://                                                                                                    | .pnp<br>/portal.ucv.ve/es                                                                                                    | C Coogle                                              |
|----------------------------------------------------------------------------------------------------|----------------------------------------------------------------------------------------------------|----------------------------------------------------------------------------------------------------|-------------------------------------------------------|
| UCVnet [TYPO3 4.2.5]                                                                                                    | × UCVnet: Secretaría                                                                                                    | x                                                                                                    |                                                       |
| YPO3 💔                                                                                                    |                                                                                                    |                                                                                                    | 🖁 🖁 SU: carlos Correa [c_carlos.correa] 🛛 Salir 🛛 🔀 🚺 |
| Veb                                                                                                    | D 🛱 🖸                                                                                                    |                                                                                                    | e                                                     |
| Edit                                                                                                    | 7                                                                                                    | 0                                                                                                    | Ruta: /UCVmain/Noticias/Noticias DTIC/ 🚞 [pid:        |
| Ver<br>Justa<br>Justa<br>Justa<br>Versionado<br>Versionado<br>Versionado<br>Versionado<br>I liat<br>Justa<br>Liat<br>Justo<br>Categories<br>tindexing<br>Ser tools<br>Configuración<br>Vuda<br>Acerca de los<br>médulos<br>Acerca de los<br>Manual<br>Avyuda de TypoScript | <ul> <li>Dirección de Tecnologías de In</li> <li>Detalle Eventos DTIC</li> <li>Detalle Kotcias DTIC</li> <li>Coordinaciones DTIC</li> <li>Corganización</li> <li>Documentación y licentativas</li> <li>Stoido y proyectos</li> <li>Programas y proyectos</li> <li>Programas y proyectos</li> <li>Stoido el Interés</li> <li>Stoido el Interés</li> <li>Galería de Intégenes</li> <li>Mapadorea</li> <li>Eventos DTIC</li> <li>Noticias DTIC</li> </ul> | General       Relations         Categoria       Seleccionados:         Seleccionados:       Seleccionados:         Seleccionados:       Seleccionados:         O Insigenes:       Seleccionados:         O Pie de foto:       Examinar         O Insigenes:       Seleccionados:         Imagenes:       Seleccionados:         Imagenes:       Seleccionados:         Imagenes:       Seleccionados:         Imagenes:       Seleccionados:         Imagenes:       Seleccionados:         Imagenes:       Seleccionados:         Imagenes:       Seleccionados:         Imagenes:       Seleccionados: | e imagen (title)                                      |
|                                                                                                    |                                                                                                    | Página     O Archivos:                                                                                                    |                                                       |

Figura 5

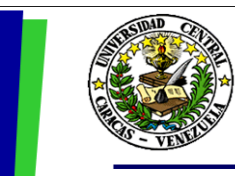

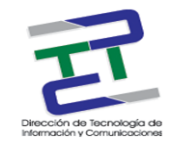

a. En la opción "Seleccionados" se especificará la categoría a la que pertenece la noticia. Por defecto aparece en el cuadro "Elementos" el valor "Generales", lo que indica que la noticia tiene un contenido general. Si desea crear una nueva categoría para ser más específico sobre el contenido de su noticia (por ejemplo su noticia habla sobre Deportes), haga lo siguiente:

Haga click en el símbolo "+" a la derecha del cuadro "Elementos". Aparece una pantalla como la siguiente:

i. Haga click en el símbolo "+" a la derecha del cuadro
"Elementos". Aparece una pantalla como la siguiente:

| 😻 UCVnet [TYPO3 4.2.5] -                                                                                                    | Mozilla Firefox                                                                                                    |                                                                                                    |                                                                 |
|----------------------------------------------------------------------------------------------------|----------------------------------------------------------------------------------------------------|----------------------------------------------------------------------------------------------------|-----------------------------------------------------------------|
| <u>Archivo Editar V</u> er Hig                                                                                                    | torial <u>M</u> arcadores Herramien <u>t</u> as Ay <u>u</u> da                                                                                                    |                                                                                                    | <u>ې</u>                                                        |
| 🔇 🔊 - C 🗙                                                                                                    | ▲ ( http://portalprueba.ucv.ve/t)                                                                                                    | /po3/backend.php                                                                                                    | ☆ • Google 🔎                                                    |
| AVG • powered by                                                                                                    | TAHOO! SEARCH - Guscar -                                                                                                    | 🕂 👶 Protección total   🔊 Información de AVG 🝷   Obtenga más                                                                                                    |                                                                 |
| ТҮРОЗ 💙                                                                                                    |                                                                                                    |                                                                                                    | 🐣 SU: Cristofer Gonzalez [c_cristofer.gonzalez] 🛛 Salir 🛛 🔀 🔯 🔍 |
| ▼ Web                                                                                                    | l 🕄 🕄 🖸                                                                                                    | × 📮 🛃 🔂                                                                                                    | <ul> <li>C</li> </ul>                                           |
| Z Edit                                                                                                    | 7                                                                                                    | 0                                                                                                    | Ruta: /UCVmain/Noticias/Noticias Gerenc/ 🛅 [pid: 1317]          |
| Q Var<br>⊇ Lists<br>⊇ Información<br>P Funciones<br>Q Versionado<br>Versionado<br>Version | Orenencia de Radiotelevisión y     Acerca de la Gerencia     Selectud de Servicios     Selectud de Servicios     Oralle Noticias Gerencia de R     Detalle Noticias Gerencia Radiocalevisi     Moticias Gerencia Radiotelevis | O Titule:     O Titule:     O Titule: | + D<br>=                                                        |
| Ayuda     Ayuda     Acerca de los     módulos     Acerca de     Manual     Ayuda de TypoScript                                                                                                    |                                                                                                    | O Atajo a categoría de noticias  Página   Single-view page for news from this category  Página  Página                                                                                                    |                                                                 |
|                                                                                                    |                                                                                                    | Description      Optiones generales:     Ocultar: Inicio: Final:     ①    ①    ①    ①    ①    ①    ①                                                                                                    |                                                                 |
| Terminado                                                                                                    |                                                                                                    |                                                                                                    |                                                                 |
| - 🔁 🔍 🛤                                                                                                    | 🤌 » 🌈 Cines Unidos Venez                                                                                                    | 📔 delisa 🛛 📲 GUÍA RÁPIDA PARA 😻 UCVnet [TYPO3 4.2.                                                                                                    | ES 😨 🌹 < 🏭 🖧 👘 🕄 🌜 10:05 p.m.                                   |

Figura 6

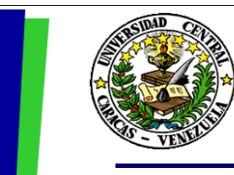

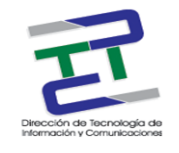

- ii. Aquí el único dato obligatorio es el "Título" de la categoría.
- iii. Una vez colocado el título haga click en el icono "Guardar y Cerrar" para volver a la pantalla anterior.
- b. Si creó una nueva categoría, ésta aparecerá en el cuadro "Elemento" y podrá seleccionarla.
- c. Si desea colocar una imagen a la noticia, y ésta imagen se encuentra en el servidor, haga click en el icono en forma de carpeta que se encuentra a la derecha de la opción "Imágenes". Si la imagen se encuentra en un disco externo haga click en "Examinar" y escoja la imagen.
- d. Puede colocar un nombre, comentario o descripción a la imagen en la opción "Pie de foto". También puede colocar el Título de la imagen en la opción "Texto de título de la imagen (title)"; este título será el que aparecerá cuando al visualizar la noticia escoja ver la foto en tamaño completo haciendo click sobre la misma.
- e. Salve su trabajo en el icono "Guardar" de su preferencia.

De esta manera ya creo su noticia. Al visualizar el portal debería aparecer en la página principal de su sitio web la noticia que acaba de crear.

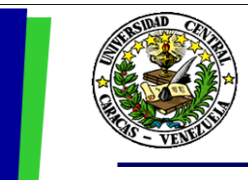

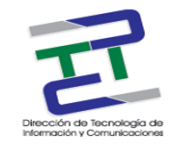

# Como Crear un Evento

Para crear un evento siga los siguientes pasos:

- Haga click sobre el nombre de la <u>carpeta de archivos</u> "Eventos <Nombre de la facultad/dependencia>"
- 2. Aparecerá una imagen como la siguiente:

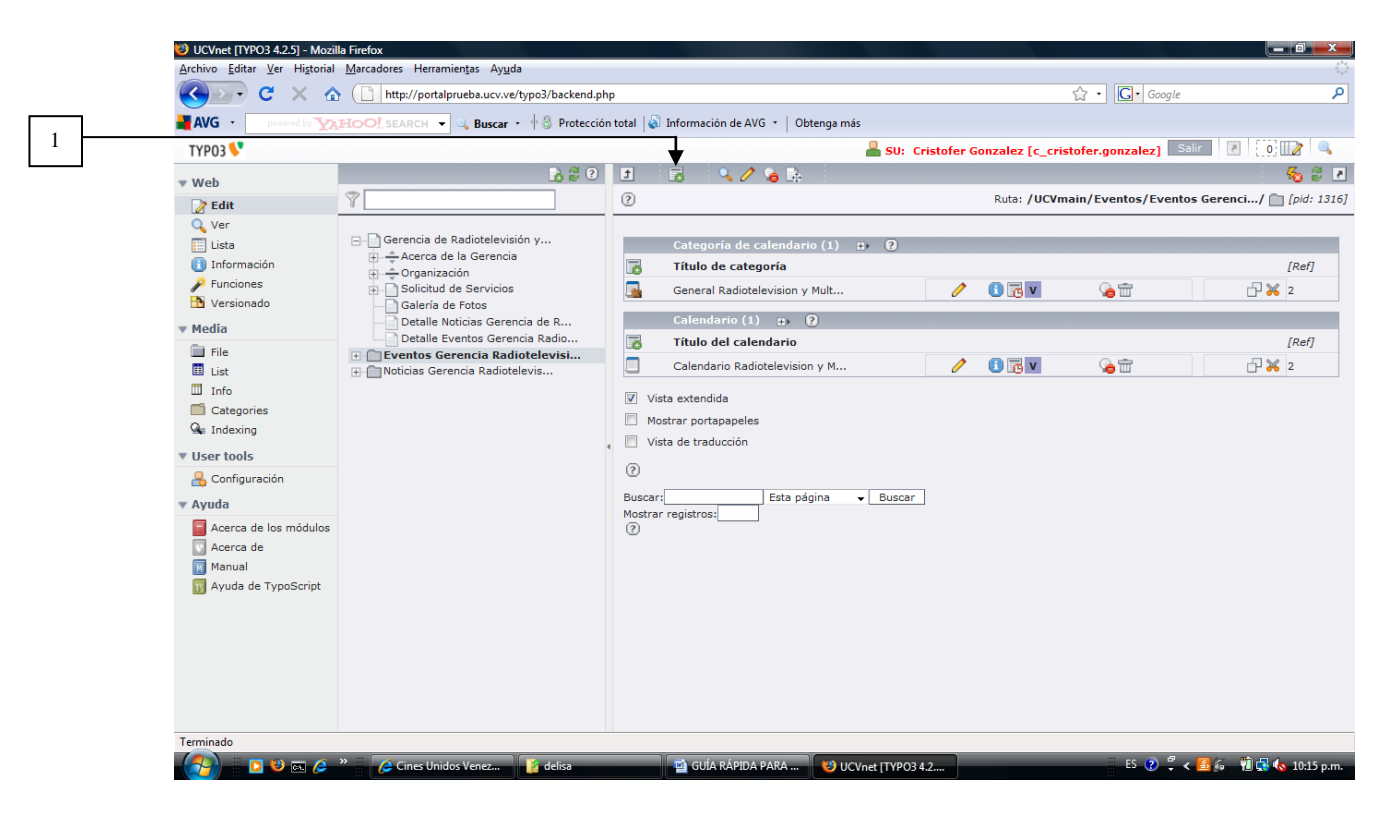

Figura 7

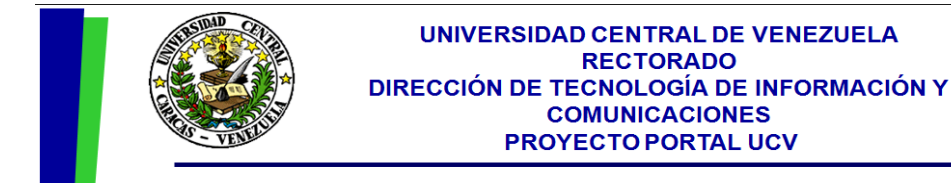

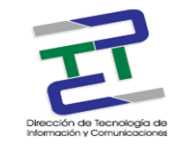

**NOTA:** Si no ve los iconos que aparecen a la derecha, marque la opción "Vista Extendida".

3. Haga click sobre el icono 1 para crear un nuevo elemento. Aparecerá una imagen como la siguiente:

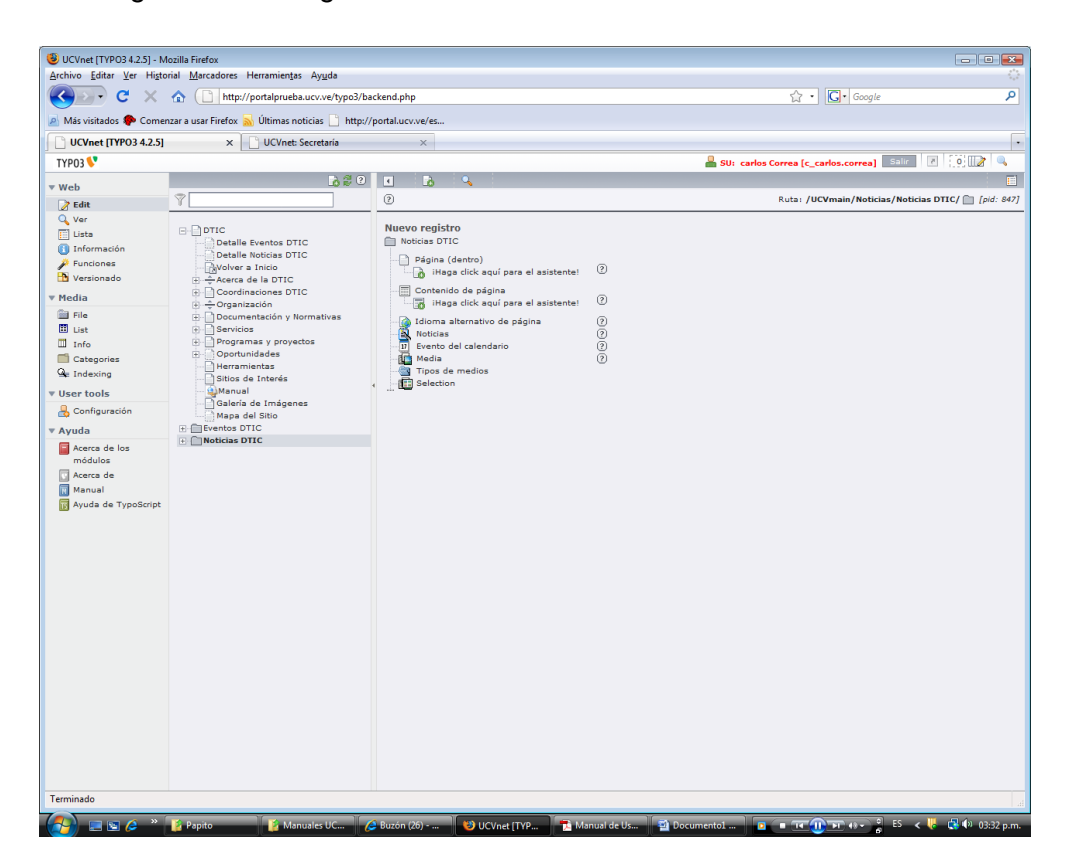

Figura 8

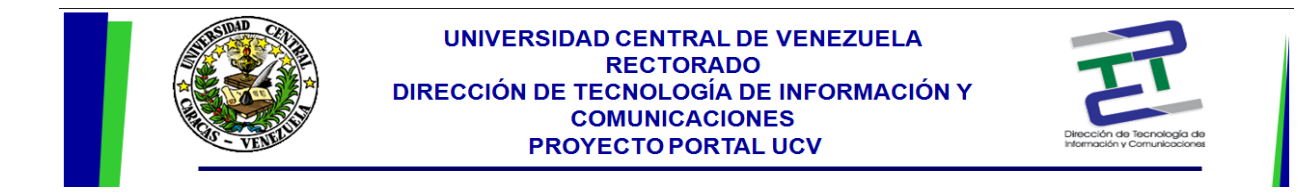

4. Escoja la opción "Evento del Calendario". Aparecerá una pantalla como la siguiente:

| 🖉 💽 C 🗶 🏠 🗋 http://portalprueba.ucv.ve/typo3/backend.ph                                                                                              | hp 🗘 • 🖸 Google                                                                                                    | ٩           |
|----------------------------------------------------------------------------------------------------|----------------------------------------------------------------------------------------------------|-------------|
| AVG • powered by YAHOO! SEARCH - & Buscar • + S Protección                                                                                           | n total   🔊 Información de AVG 🝷 🛛 Obtenga más                                                                                                    |             |
| TYP03 💔                                                                                                    | SU: Cristofer Gonzalez [c_cristofer.gonzalez] Salir 🛛 🚺                                                                                                    |             |
| Web                                                                                                    |                                                                                                    | 8 8         |
| Content     V       Q     Ver       □ Lista     □       □ Información     ⊕ ÷ Acerca de la Gerencia                                                  | Evento del calendario NUEVO - [PID: 1316] Eventos Gerencia Radiotelevisión y Multi                                                                                                    | [pid: 1510] |
| Funciones     Galeria de Forcia     Versionado     Versionado     Versionado     Detalle Noticias Gerencia de R                                      | General     Repetición     Lugar     Organizador     Archivos     Otros       ⑦ Tipo de evento     Evento con descripción     -                                                          | E           |
| File     File     File     File     File     File     Configuración     Configuración     Acerca de los módulos     Acerca de los módulos     Manual | Triulo Inicio Día de inicio del evento Hora de inicio del evento Evento para todo el día Finalización Día de finalización del evento Hora de finalización del evento O Calendario 1-2009 |             |
| Ayuda de TypoScript                                                                                                    | Categoría Seleccionados: Elementos: Gobel Categories: Conferencias Eventos de la UCV                                                                                                    |             |
| erminado                                                                                                    |                                                                                                    |             |

- ⊢ıgura 9
- 5. En la pestaña "General" complete los siguientes datos:
  - a. En la opción "Tipo de Evento" deje el valor "Evento con Descripción".
  - b. En la opción "Título" coloque el título del evento. Este campo es obligatorio.
  - c. En la opción "Inicio" coloque la fecha y hora en que comienza el evento. Este campo es obligatorio.
  - d. En la opción "Finalización" coloque la fecha y hora en que termina el evento. Este campo es obligatorio.

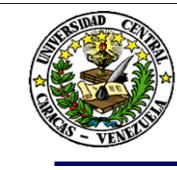

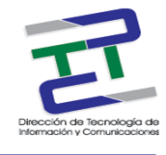

- e. En la opción "Calendario", seleccione el calendario que tiene el nombre de su Facultad/Dependencia. Es importante que seleccione el calendario para que su evento se visualice correctamente.
- f. La opción "Categoría" no es un campo obligatorio y puede dejar el campo "Seleccionados" en blanco. Pero si desea clasificar el evento, puede seleccionar un "Elemento" que identifique el tipo de evento que está colocando (Ejemplo: Foro, Conferencia, Musical, etc). Si la categoría correspondiente no aparece en la lista, puede crearla de la siguiente manera:
  - i. Haga click sobre el icono "Crear una nueva categoría" que aparece a la derecha del cuadro "Elementos" (ícono 1 de la Figura 8). Aparecerá una imagen como la siguiente:

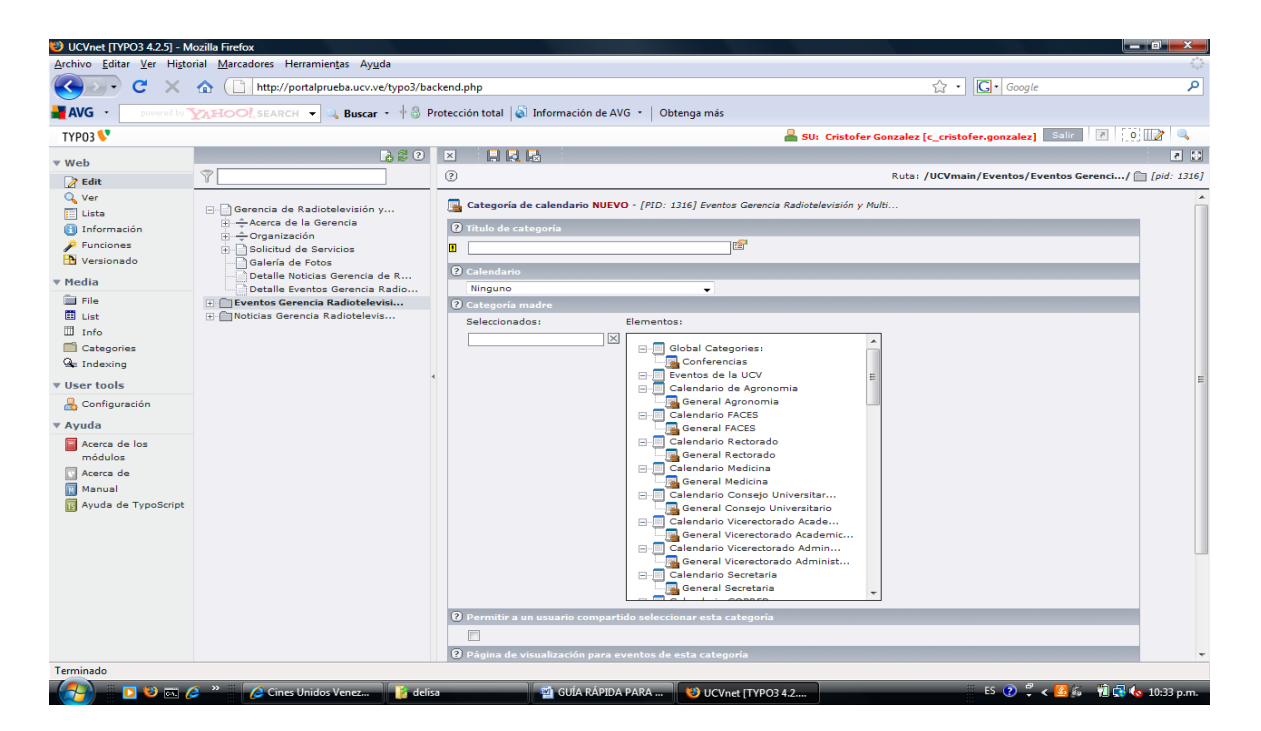

Figura 10

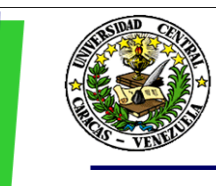

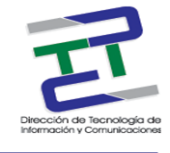

- ii. En la opción "Título de la categoría", coloque el nombre de la categoría que quiere crear.
- iii. En la opción "Calendario", seleccione el calendario que tiene el nombre de su facultad/dependencia".
- iv. En la opción "Categoría Madre", debe seleccionar el valor "General [Nombre de la facultad/dependencia]".
- v. Haga click en la opción "Guardar y Cerrar" para volver a la pantalla anterior.
- g. En la opción "**Entradilla**" coloque un breve resumen del evento. Este campo no es obligatorio y puede dejarlo en blanco.
- h. En el campo "Descripción" es donde debe colocar el texto completo del evento.
- i. Guarde su trabajo en haciendo click en el icono "Guardar".
- j. En la pestaña "Archivos", puede colocar una imagen o asociar un archivo al evento. Para esto, si desea colocar una imagen debe seleccionar el icono en forma de carpeta que aparece a la derecha de la opción "Imágenes". Aparecerá la lista de imágenes que están cargadas en el servidor. Haga click en el nombre de la imagen. Si desea colocar una imagen que se encuentra en un disco externo seleccione la opción "Examinar".

Si lo que desea es asociar un archivo, deberá proceder de forma similar a escoger una imagen pero en la opción identificada como "Archivos".

- k. Puede colocar un título a la imagen en la opción "Pie de foto".
- I. Salve su trabajo en el icono "Guardar" de su preferencia.

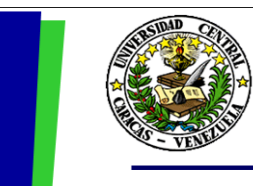

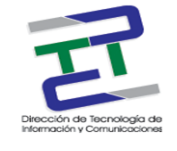

De esta manera ya creo su evento. Al visualizar el portal debería aparecer en la página principal de su sitio web el evento que acaba de crear.

### Como Modificar una Noticia o un Evento

- Seleccione la carpeta de archivo Noticias <Nombre Facultad/Dependencia> o Eventos <Nombre Facultad/Dependencia> según sea el caso.
- 2. En la pantalla que aparece, haga click sobre el ícono "Editar Registro" (ícono en forma de lápiz a la derecha del Título de la Noticia o Evento).
- 3. Aparecerá una pantalla con toda la información sobre la noticia o evento. Allí podrá modificar la información asociada a la noticia o evento.
- 4. Guarde su trabajo haciendo click en el ícono "Guardar" de su preferencia.

### Como Eliminar una Noticia o un Evento

- Seleccione la carpeta de archivo Noticias <Nombre Facultad/Dependencia> o Eventos <Nombre Facultad/Dependencia> según sea el caso.
- 2. En la pantalla que aparece, haga click sobre el ícono "Eliminar Registro" (ícono en forma de papelera a la derecha del Título de la Noticia o Evento).
- Aparecerá una pantalla emergente solicitando la confirmación de eliminación de la noticia o evento. De estar seguro haga click en "Aceptar" de lo contrario haga click en el botón "Cancelar".f